# 后台使用说明

后台登录网址是 <u>http://www.rsbearing.com/admin</u>

用户名:

| ●邮箱账号 |    |
|-------|----|
|       |    |
| · 密码  |    |
| 验证码   | pu |
| 一记住我  | 登录 |

进去后台点击左侧的栏目管理,右侧就是所有的网站栏目,已经有的大分类的栏目可以更改不要删除,删除以后恢 复不了,确定不再需要再删除。所有可以修改的地方都会用红框标明,其他的不要动。

## 一、首页大图和首页公司部分简介的更换修改

点击左侧图集管理,首页滚动的大图可以在这里更换,尺寸为1903\*750像素的,

| ▲<br>ま页       | 西班牙优势          | syysxby       | 修改图集管理删除     |
|---------------|----------------|---------------|--------------|
|               | 中文生产车间         | gccjcn        | 修改  图集管理  删除 |
|               | 中文优势           | syyscn        | 修改图集管理删除     |
|               | 中文首页滚动大图       | indexbannercn | 修改图集管理删除     |
| ての 天涯间冒埋      | 英文生产车间         | gccj          | 修改  图集管理  删除 |
|               | 英文优势           | syys          | 修改图集管理删除     |
|               | 首页滚动大图         | indexbanner   | 修政 图集管理 删除   |
|               |                |               |              |
| <b>一</b> 内容调取 | 当前显示第1至8项,共8项。 | 首页 上页         | 1 下页 末页      |

点击图集管理后如下图所示

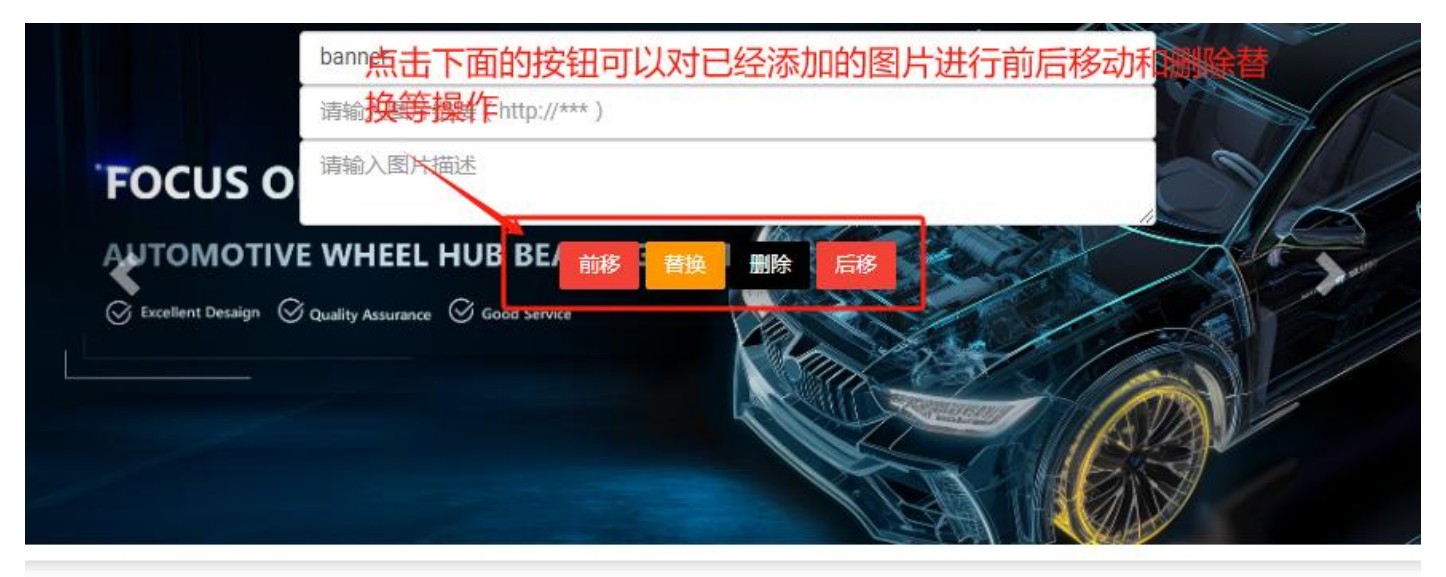

| 添加图片 |                                               |
|------|-----------------------------------------------|
|      | 请输入图片信息(alt属性) 这里填写图片名称                       |
|      | 请输入图片链接 ( http://*** )                        |
|      | 请输入图片描述                                       |
|      | 上街图片,图片尺<br>点击上传处理好尺寸的图片,图片尺<br>寸是1903*750像素的 |
|      |                                               |

关闭

保存

添加修改完记得保存。

二、栏目列表页面 banner 图的更换修改

点击左侧栏目管理,点击一级分类后面的修改,有个封面图,点击可以替换新的,尺寸是 1903\*600 像素的,后期 自己做图可以更改尺寸,宽度 1903,高度后期也可以自己定,更改完点击保存。如下图所示

| <b>♠</b> | 主页<br>栏目管理      | 英文     中文     西班牙     +       添加列表型     添加详情型 |    |    |                    |      |             |      |
|----------|-----------------|-----------------------------------------------|----|----|--------------------|------|-------------|------|
| ۲        | 语言管理            | About Us 【文章】                                 | 修改 | 删除 | +子栏目               | 操作图集 | +文章         | 查看文章 |
| 6        | 关键词管理           | - Products 【产品】                               | 修改 | 删除 | +子栏目               | 操作图集 | +产品         | 查看产品 |
| B        | 文章管理            | First generation hub bearing unit [产品]        | 修改 | 删除 | + 于 任 日<br>+ 子 栏 目 | 操作图集 | +产品         | 查看产品 |
| 6        | 本品管理 —          | Third generation hub bearing unit 【产品】        | 修改 | 删除 | +子栏目               | 操作图集 | + 产品        | 查看产品 |
| •        |                 | Innovating 【文章】                               | 修改 | 删除 | +子栏目               | 操作图集 | <b>+</b> 文章 | 查看文章 |
| -        | 图集管理            | - News【文章】                                    | 修改 | 删除 | +子栏目               | 操作图集 | +文章         | 查看文章 |
|          | 内容调取            | Trade Show 【文章】                               | 修改 | 删除 | +子栏目               | 操作图集 | +文章         | 查看文章 |
|          | 0.594.995.90564 | News【文章】                                      | 修改 | 删除 | +子栏目               | 操作图集 | + 文章        | 查看文章 |
| •;)      | 招聘管理            | Contact Us 【文章】                               | 修改 | 删除 | +子栏目               | 操作图集 | +文章         | 查看文章 |

比如说要更换 About Us 的 banner 图,就点击 About Us 后面的修改,如下图

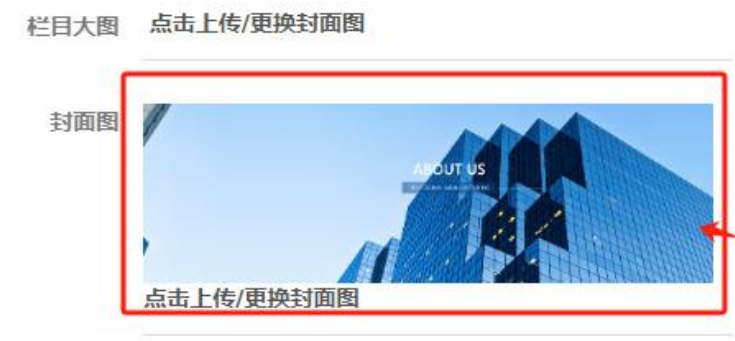

直接点击原有的图片就可以替换上传 处理好尺寸的图片,图片尺寸是 1903\*600像素的

栏目简介 请输入栏目简介

### 三、SEO 内容的更换修改

点击左侧栏目管理,点击每个栏目后面的修改,下拉到最后都会有 SEO 设置,根据需求填写保存就可以。

| SEO标题  | 请填写 SEO标题  |
|--------|------------|
| SEO关键词 | 请填写 SEO关键词 |
| SE0描述  | 请填写 SEO描述  |

## 四、About Us 内容的修改

#### About Us 内容的修改

点击左侧栏目管理找到 About Us,点击 About Us 后面的修改,在内容区域修改对应的简介内容,如下图

| 1        | 主页                  |                                                                                                    |
|----------|---------------------|----------------------------------------------------------------------------------------------------|
| =        | 栏目管理                | 添加列表型 添加洋情型                                                                                                    |
| <b>•</b> | 语言管理                | About Us 【文章】     修改     删除     +子栏目     操作图集                                                                                                    |
| -        |                     | - Products 【产品】 修改 删除 +子栏目 操作图集                                                                                                    |
| EQ.      | 关键词管理               | First generation hub bearing unit 【产品】       修改       删除       +子栏目       操作图集                                                                                                    |
| B        | 文章管理                | Second generation hub bearing unit [产品] 修改 删除 +子栏目 操作图集                                                                                                    |
| È        | 产品管理                | Third generation hub bearing unit 【产品】     修改     删除     +子栏目     操作图集                                                                                                    |
|          |                     | Innovating 【文章】                                                                                                    |
|          | 图集管理                | - News【文章】 修改 删除 +子栏目 操作图集                                                                                                    |
|          | 详情型内容               | III チ・Tr A A A B J I A A I I A A I I A A I I A A I I A A I I A A I I A A I I A A I I A A I I I A A I I I I A A I I I A A I I I A A I I I A A I I I A A I I I A A I I I A A I I I A A I I I A A I I I A A I I I A A I I I A A I I I A A I I I A A I I I A A I I I A A I I I I A A I I I A A I I I A A I I I A A I I I I A A I I I I A A I I I A A I I I A A I I I I A A I I I A A I I I A A I I I A A I I I A A I I I A A I I I A A I I I I A A I I I A A I I I A A I I I I A A I I I I A A I I I I A A I I I A A I I I A A I I I A A I I I A A I I I A A I I I A A I I I A A I I I A A I I I A A I I I A A I I I A A I I I A A I I I A A I I I A A I I I A A I I I A A I A I I I A A I I I A A I I I A A I I I A A I I I A A I I I A A I I I A A I I I A A I A A I A I A A I A I A I A A I I A A I A I A A A A A A A A A A A A A A A A A A A A |
|          | SEO标题               | 旗写 SEO标题 在这里填写对应的seo 内容                                                                                                    |
|          | SEO <del>关</del> 键词 | 類写 SEO关键词                                                                                                    |
|          | SEO描述               | 镇写 SEO描述                                                                                                    |
| ±≃F      | の実調的が数是             |                                                                                                    |
| 121      | 4734649947113927百   |                                                                                                    |
|          |                     |                                                                                                    |

这里有一点要注意的,所有栏目里面要添加的内容区域,文字信息不要直接从 word 里面复制进来,要先复制进文本文档,再粘贴到内容区域,不然后会带有 word 自带的格式。修改完点击保存。

关闭

、保存

添加完记得保存

#### About Us--公司优势内容的修改

点击左侧图集管理找到公司优势,点击公司优势后面的图集管理,修改对应的文字就可以,如下图

| ★ ±页                       |          | 添加图集          |            |
|----------------------------|----------|---------------|------------|
| 三 栏目管理                     | 名称       | 英文名           | 详情         |
| 语言管理                       | 西班牙生产车间  | gccjxby       | 修改 图集管理 删除 |
| 关键词管理                      | 西班牙优势    | syysxby       | 修改 图集管理 删除 |
| ■ 文章管理                     | 中文生产车间   | gccjcn        | 修改图集管理删除   |
| ▶ 产品管理                     | 中文优势     | syyscn        | 修改图集管理图除   |
| ▶ 图集管理                     | 中文首页滚动大图 | indexbannercn | 修改图集管理删除   |
| 内容调取                       | 英文生产车间   | gccj          | 修改图集管理删除   |
| 2) 招聘管理                    | 英文优势     | syys          | 修改 图集管理 删除 |
| © 2016 - 2025 山东强比信息技术有限公司 | 首页滚动大图   | indexbanner   | 修改图集管理删除   |

管理图片集

点击图集管理后如下图

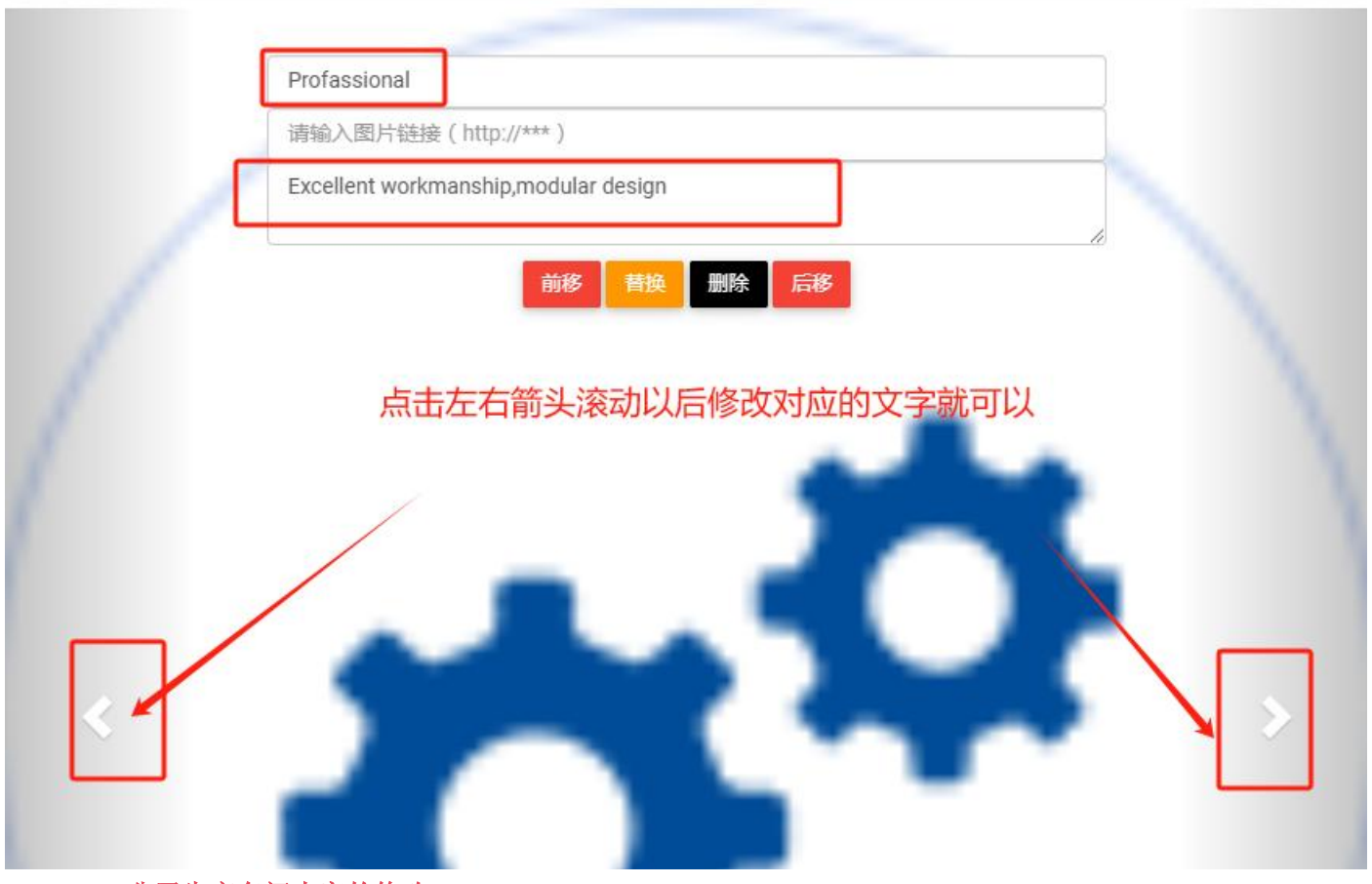

About Us--公司生产车间内容的修改

点击左侧图集管理找到生产车间,点击生产车间后面的图集管理,点击图集管理后可以添加修改生产车间图片,如 下图

| <b>青</b> 土贝                |   |
|----------------------------|---|
| 三、栏目管理                     |   |
| ⊕ 语言管理                     |   |
| 关键词管理                      |   |
| ▲ 文章管理                     | ļ |
| 合 产品管理                     |   |
| 🔍 图集管理                     |   |
| 一 内容调取                     |   |
| ●) 招聘管理                    | , |
| © 2016 - 2025 山东强比信息技术有限公司 |   |
| Version: 2.1.5             |   |

| 名称       | 英文名           | 详情        |
|----------|---------------|-----------|
| 西班牙生产车间  | gccjxby       | 修改图集管理删除  |
| 西班牙优势    | syysxby       | 修改图集管理删除  |
| 中文生产车间   | gccjcn        | 修改图集管理删除  |
| 中文优势     | syyscn        | 修改图集管理删除  |
| 中文首页滚动大图 | indexbannercn | 修改图集管理删除  |
| 英文生产车间   | gccj          | 修改图集管理 删除 |
| 英文优势     | syys          | 修改图集管理删除  |
| 首页滚动大图   | indexbanner   | 修改图集管理删除  |

添加图集

点击生产车间后面的图集管理后如下图

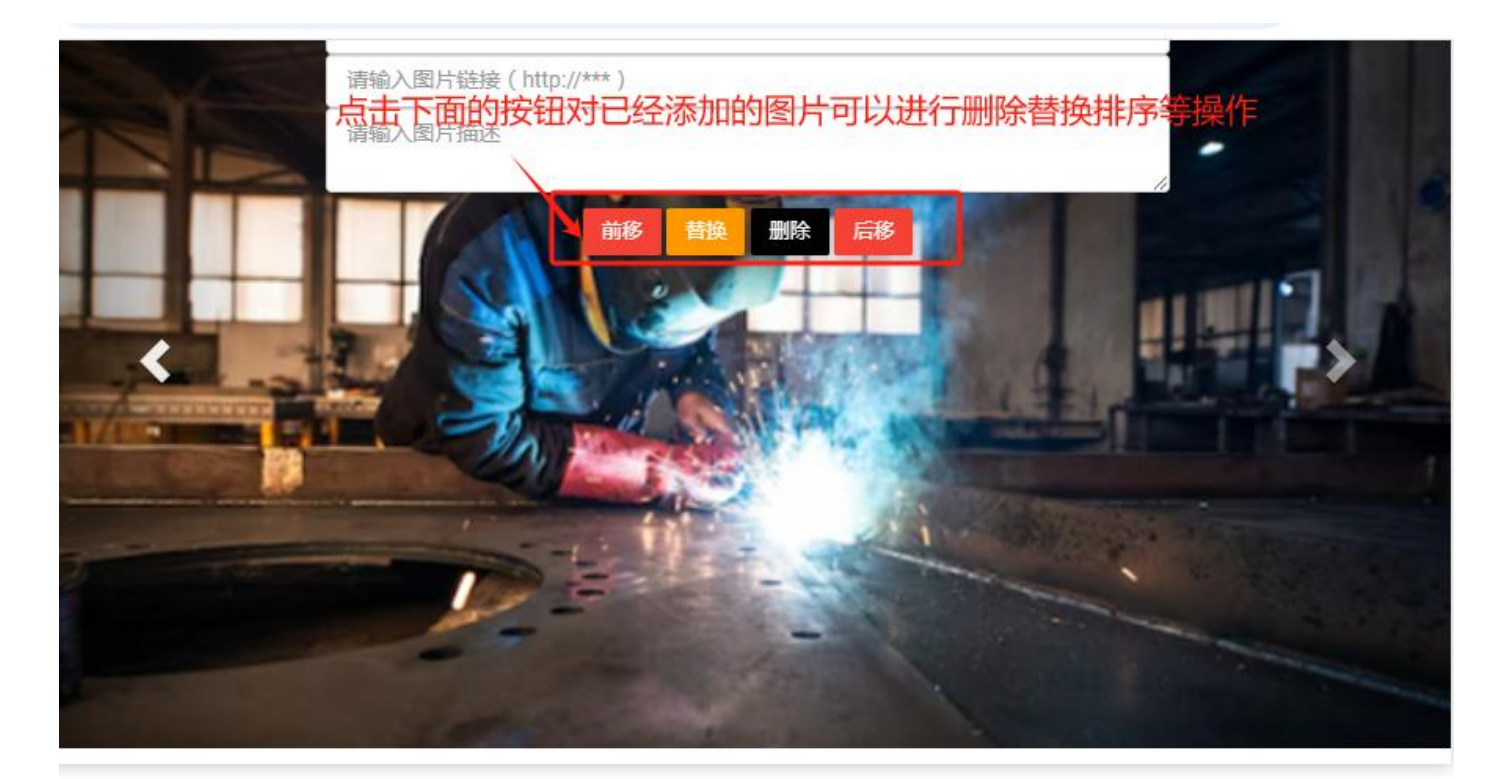

| 添加图片 |                                      |
|------|--------------------------------------|
|      | 请输入图片信息(alt属性) ← 这里填写图片名称            |
|      | 请输入图片链接 ( http://*** )               |
|      | 请输入图片描述                              |
|      | ▲ 点击上传处理好好尺寸的车间图片,<br>图片尺寸是620*350像素 |
|      | 保存关闭                                 |

添加完记得保存。

# 五、产品分类的增加修改

### 产品分类的添加

点击左侧栏目管理找到 products, products 下面有三个分类,点击 products 后面的+子栏目添加产品分类,如下图

| A      | 主页              | 英文 中文 西班牙 🕂                             |    |       |       |      |      |      |
|--------|-----------------|-----------------------------------------|----|-------|-------|------|------|------|
| =      | 栏目管理            | 添加列表型 添加详情型                             |    |       |       |      |      |      |
|        | 语言管理            | About Us 【文章】                           | 修改 | 删除    | +子栏目  | 操作图集 | + 文章 | 查看文章 |
|        |                 | - Products 【产品】                         | 修改 | 删除    | + 子栏目 | 操作图集 | +产品  | 查看产品 |
| 关键词管理  | 关键词管理           | First generation hub bearing unit 【产品】  | 修改 | 删除    | +子栏目  | 操作图集 | +产品  | 查看产品 |
| B      | 文章管理            | Second generation hub bearing unit 【产品】 | 修改 | 删除    | +子栏目  | 操作图集 | +产品  | 查看产品 |
| ▶ 产品管理 | + 11417         | Third generation hub bearing unit 【产品】  | 修改 | 删除    | +子栏目  | 操作图集 | +产品  | 查看产品 |
|        | Innovating 【文章】 | 修改                                      | 删除 | +子栏目  | 操作图集  | + 文章 | 查看文章 |      |
|        | 图集管理            | - News【文章】                              | 修改 | 删除    | +子栏目  | 操作图集 | + 文章 | 查看文章 |
| _      | 山灾海取            | Trade Show 【文章】                         | 修改 | 删除    | +子栏目  | 操作图集 | + 文章 | 查看文章 |
| 一 内谷间以 | News【文章】        | 修改                                      | 删除 | + 子栏目 | 操作图集  | + 文章 | 查看文章 |      |
| •)     | 招聘管理            | Contact Us 【文章】                         | 修改 | 删除    | +子栏目  | 操作图集 | + 文章 | 查看文章 |
|        |                 |                                         |    |       |       |      |      |      |

点击 products 后面的+子栏目后如下图所示

#### 修改栏目

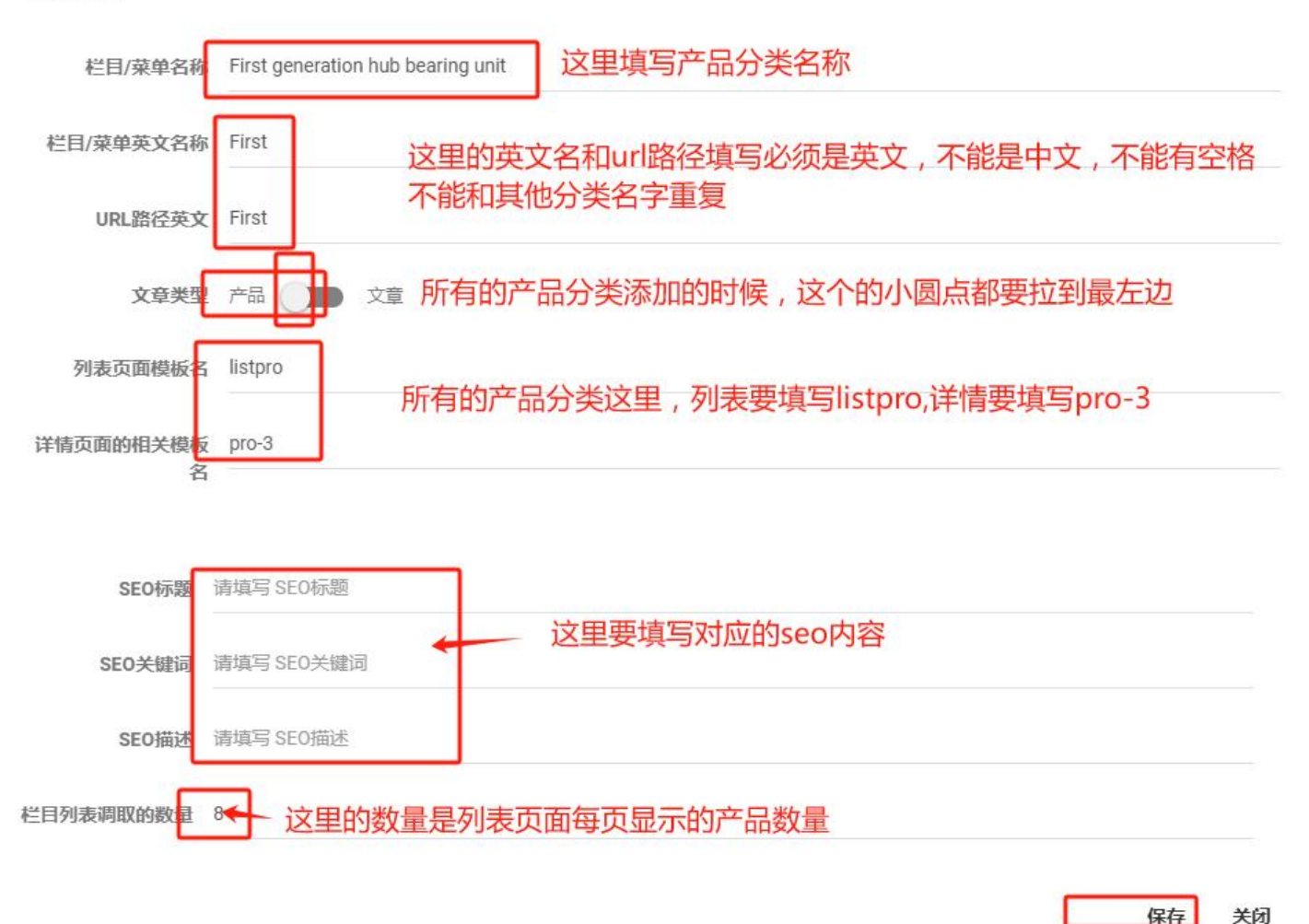

添加完记得保存。 产品分类内容的添加

点击左侧栏目管理,找到 Products,产品下面有分类,每个产品分类下面有对应的产品,点击对应分类后面的+产品可以添加对应分类的产品,点击对应分类后面的查看产品就可以查看对应分类已经添加的产品,添加产品时点击对应分类后面的+产品,如下图所示

| 倉 主页   | <b>英文</b> 中文 西班牙 +                      |    |          |      |      |             |
|--------|-----------------------------------------|----|----------|------|------|-------------|
| 三 栏目管理 | 添加列表型 添加详情型                             |    |          |      |      |             |
| 语言管理   | About Us 【文章】                           | 修改 | 删除 +子栏目  | 操作图集 | + 文章 | 查看文章        |
|        | - Products 【产品】                         | 修改 | 删除 + 子栏目 | 操作图集 | + 产品 | 香着产品        |
| 关键词管理  | First generation hub bearing unit 【产品】  | 修改 | 删除 +子栏目  | 操作图集 | + 产品 | 查看产品        |
| ■ 文章管理 | Second generation hub bearing unit [产品] | 修改 | 删除 +子栏目  | 操作图集 | + 产品 | 查看产品        |
|        | Third generation hub bearing unit 【产品】  | 修改 | 删除 +子栏目  | 操作图集 | + 产品 | 查看产品        |
| 产品管理   | Innovating 【文章】                         | 修改 | 删除 +子栏目  | 操作图集 | + 文章 | <b>查有又享</b> |
| ▲ 图集管理 | - News 【文章】                             | 修改 | 删除 +子栏目  | 操作图集 | + 文章 | 查看文章        |
|        | Trade Show 【文章】                         | 修改 | 删除 +子栏目  | 操作图集 | + 文章 | 查看文章        |
| 内谷桐联   | News 【文章】                               | 修改 | 删除 +子栏目  | 操作图集 | + 文章 | 查看文章        |
| ) 招聘管理 | Contact Us 【文章】                         | 修改 | 删除 +子栏目  | 操作图集 | + 文章 | 查看文章        |
|        |                                         |    |          |      |      |             |

点击对应分类后面的+产品后如下图所示

#### 添加产品

| 产品名称  | Angular contact ball bearings 🛛 🗲 | 这里填写产品名称                      |          |
|-------|-----------------------------------|-------------------------------|----------|
| 发布时间  | 2024-12-25                        |                               |          |
| 短标题   | 请输入短标题                            |                               |          |
| 标记    | □ 展会图文推荐 □ 展会推荐 □ 第               | 新闻图文推荐 🔄 新闻推荐                 |          |
| 产品分类  | -First generation hub bearin      | 这里要选择对应的产品分类                  |          |
| 标签    | -标签选择 •                           | 添加                            |          |
| 产品缩略图 | L 击点                              | 产品缩略图的尺寸是500*420像素的,<br>清空缩略图 | 处理好尺寸再上传 |
| 附件    | 点击上传附件                            | 清空附件                          |          |

×

| 产品简约   | <ul> <li>More than 2,800 SKUs are provided, and new reference products are developed every month. New product development is based on OE dimensions.</li> </ul>                                                                                                    |                                                                                          |                                                              |                                                |                                             |                                     |                               | *                 |                              |                            |
|--------|----------------------------------------------------------------------------------------------------|------------------------------------------------------------------------------------------|--------------------------------------------------------------|------------------------------------------------|---------------------------------------------|-------------------------------------|-------------------------------|-------------------|------------------------------|----------------------------|
| 产品简    | <u>≭</u> 18   чэ №   Вд ф<br>Н1- <i>F</i> - тТ-   А-                                                                                                    | B I ⊂ X B I<br>A-B I U A                                                                 | ≗ ն 🍋   ≡                                                    |                                                | ]Ξ ;Ξ                                       | ± ±<br>▼ ©                          | × <sub>2</sub> x <sup>2</sup> | <b>≥</b> ∰<br>⊕ ∞ | ↓   <u>.</u><br>≋            |                            |
|        | <ul> <li>More than 2,800 SKUs dimensions.</li> <li>All new products have high-quality product pe</li> <li>Provide necessary according to the second second sec</li></ul> | s are provided, and new<br>passed multiple tests<br>rformance.<br>essories for newly dev | v reference produ<br>such as life test,<br>eloped products t | ucts are deve<br>environmenta<br>o ensure inst | loped ever<br>al test, ben<br>callation eff | y month.<br>Iding fati<br>îiciency. | New proo                      | duct deve         | elopment is ba               | ased on OE<br>c. to ensure |
|        | 这里填写                                                                                                    | 产品简述,文                                                                                   | (字不要太                                                        | 多                                              |                                             |                                     |                               |                   |                              |                            |
|        |                                                                                                    |                                                                                          |                                                              | *                                              |                                             |                                     |                               |                   |                              | R                          |
| 产品详    | ੀ ੈ ੈ ੈ ੈ ੈ ੈ ੈ ੈ ੈ ੈ ੈ ੈ ੈ ੈ ੈ ੈ ੈ ੈ ੈ                                                                                                    | ⊨ [] ☞ ∦ ⊫ 0<br><mark>A</mark> -B <i>I</i> U ▲                                           | L 🛍 🛍 🗮<br>≈ ## ∠ 🗖                                          | ≣ ≣ ≣<br>≅ ⊗ ≈                                 |                                             | +I +I<br>Te 🙂                       | × <sub>2</sub> x <sup>2</sup> | <b>&gt;</b> 🔅     | &   <b>∑</b><br>∰   <b>@</b> |                            |
|        | Product type: automob<br>Bearing model: PW357<br>Inner diameter (d): 350<br>Outer diameter (D): 77                                                                                                    | le wheel hub bearing<br>70242CS<br>nm                                                    | 这里均                                                          | 真写详细                                           | 的产品                                         | 品图片                                 | <del>†</del> 介绍               | , 点:              | 击上方的                         | 小图标上                       |
|        | Outer diameter (D): 77<br>Inner ring height (B): 4<br>Outer ring height (C): 4<br>Weight: 0.86KG                                                                                                    | 2mm<br>12mm<br>12mm                                                                      | 传内容                                                          | 学区域的                                           | 图片                                          | ,宽度                                 | 逐不超                           | 过11(              | 00像素                         | 就可以                        |
|        |                                                                                                    |                                                                                          |                                                              | -                                              |                                             |                                     |                               |                   |                              | 1                          |
| cent#  | 商 清約λ ςε∩左頭                                                                                                    |                                                                                          |                                                              |                                                |                                             |                                     |                               |                   |                              |                            |
| SEO标题  | 请输入SE0标题                                                                                                    |                                                                                          |                                                              |                                                |                                             |                                     |                               |                   |                              |                            |
| SEO描述  | 请输入SEO描述                                                                                                    | 填写对                                                                                      | 应的seo内                                                       | 內容就可                                           | 以                                           |                                     |                               |                   |                              |                            |
| SEO关键词 | 请输入SE0关键词                                                                                                    |                                                                                          |                                                              |                                                |                                             |                                     |                               |                   |                              |                            |
|        |                                                                                                    |                                                                                          |                                                              |                                                |                                             |                                     |                               |                   |                              |                            |

.

关闭

保存

这里有一点要注意的,所有栏目里面要添加的内容区域,文字信息不要直接从 word 里面复制进来,要先复制进文 本文档,再粘贴到内容区域,不然后会带有 word 自带的格式。修改完点击保存。 添加完记得保存。

## 六、Innovating 内容的添加修改

点击左侧栏目管理,找到 Innovating,就点击 Innovating 后面的修改,如下图

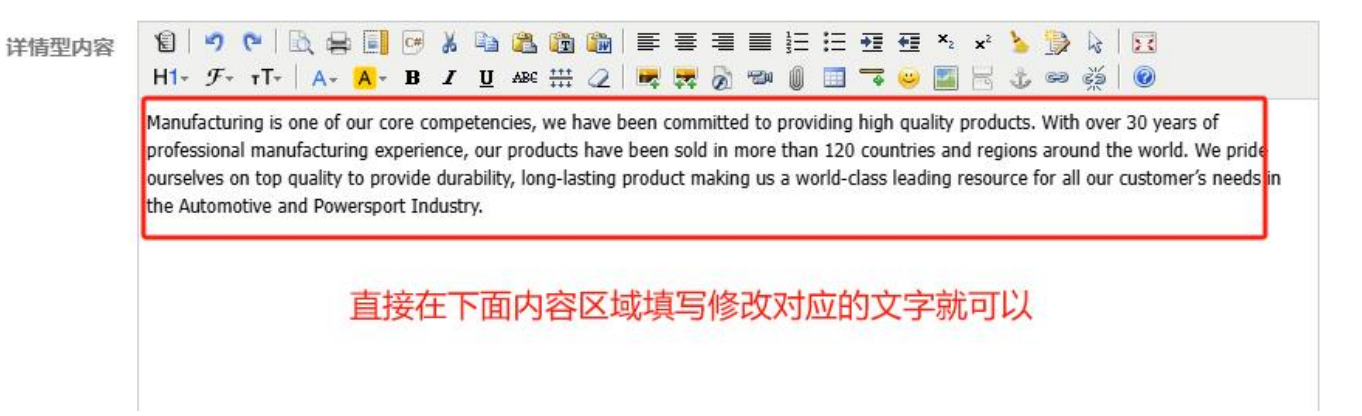

#### Innovating 图片内容的添加

点击左侧栏目管理,找到 Innovating,点击 Innovating 后面的+文章可以添加 Innovating 的图片信息,点击 Innovating 的查看文章就可以查看对应分类已经添加的 Innovating 图片,添加 Innovating 图片时点击 Innovating 后面的+文章,如下图所示

| •        | 主页          | 英文 中文 西班牙 +                             |    |    |       |      |      |      |
|----------|-------------|-----------------------------------------|----|----|-------|------|------|------|
| Ш        | 栏目管理        | 添加列表型 添加详情型                             |    |    |       |      |      |      |
| €        | 语言管理        | About Us 【文章】                           | 修改 | 删除 | + 子栏目 | 操作图集 | + 文章 | 查看文章 |
|          |             | - Products【产品】                          | 修改 | 删除 | +子栏目  | 操作图集 | +产品  | 查看产品 |
| à        | 关键词管理       | First generation hub bearing unit 【产品】  | 修改 | 删除 | + 子栏目 | 操作图集 | +产品  | 查看产品 |
| 9        | 文章管理        | Second generation hub bearing unit 【产品】 | 修改 | 删除 | +子栏目  | 操作图集 | +产品  | 查看产品 |
| D        | <b>本日益四</b> | Third generation hub bearing unit 【产品】  | 修改 | 删除 | +子栏目  | 操作图集 | + 产品 | 查有广和 |
| Э        | 产血管理        | Innovating 【文章】                         | 修改 | 删除 | +子栏目  | 操作图集 | +文董  | 查看文章 |
| •        | 图集管理        | - News【文章】                              | 修改 | 删除 | + 子栏目 | 操作图集 | + 文章 | 查看文章 |
| -        | 山交週町        | Trade Show 【文章】                         | 修改 | 删除 | +子栏目  | 操作图集 | + 文章 | 查看文章 |
| 云 · 内容响取 | P3#1194X    | News 【文章】                               | 修改 | 删除 | +子栏目  | 操作图集 | + 文章 | 查看文章 |
| )        | 招聘管理        | Contact Us 【文章】                         | 修改 | 删除 | +子栏目  | 操作图集 | + 文章 | 查看文章 |
|          |             |                                         |    |    |       |      |      |      |

点击+文章后如下图

#### 添加文章

| 标题   | Intelligent factory with full online monitoring | <u>《里填写文章名称</u>                               |
|------|-------------------------------------------------|-----------------------------------------------|
| 发布时间 | ] 2024-12-25                                    |                                               |
| 短标题  | 1 请输入短标题                                        |                                               |
| 标记   | ▶ ■ 展会图文推荐 ■ 展会推荐 ■ 新闻图文推荐 ■ 新                  | 闻推荐                                           |
| 栏目   | Innovating 【文章】 🔹 🔸 这里要选择                       | 对应的分类                                         |
| 标签   | - 标签选择 · <b>添加</b>                              |                                               |
| 缩略图  | a<br>中编略图<br>清空缩略图                              | <sup>清空缩略图</sup><br>图片尺寸是620*350,处理好尺寸在上<br>传 |
| 附件   | 点击上传附件                                          | 清空附件                                          |

# 七、资讯内容的添加修改

点击左侧栏目管理,找到 news, news 下面有两个分类,一个是展会一个是新闻,添加方法是一样的。比如要添加 Trade Show 内容时就点击 Trade Show 后面的+文章,如下图

| A      | 主页 -  | 英文 中文 西班牙 🕇                             |    |    |      |      |      |      |
|--------|-------|-----------------------------------------|----|----|------|------|------|------|
| ₹      | 栏目管理  | 添加列表型 添加详情型                             |    |    |      |      |      |      |
| ۲      | 语言管理  | About Us 【文章】                           | 修改 | 删除 | +子栏目 | 操作图集 | + 文章 | 查看文章 |
| _      |       | - Products 【产品】                         | 修改 | 删除 | +子栏目 | 操作图集 | +产品  | 查看产品 |
| Ca.    | 关键词管理 | First generation hub bearing unit 【产品】  | 修改 | 删除 | +子栏目 | 操作图集 | + 产品 | 查看产品 |
| B      | 文章管理  | Second generation hub bearing unit 【产品】 | 修改 | 删除 | +子栏目 | 操作图集 | +产品  | 查看产品 |
| ▶ 产品管理 |       | Third generation hub bearing unit 【产品】  | 修改 | 删除 | +子栏目 | 操作图集 | +产品  | 查看产品 |
|        | 产而管理  | Innovating 【文章】                         | 修改 | 删除 | +子栏目 | 操作图集 | + 文章 | 查看文章 |
|        | 图集管理  | - News【文章】                              | 修改 | 删除 | +子栏目 | 操作图集 | + 文章 | 查看文章 |
| _      | 中央演算  | Trade Show 【文章】                         | 修改 | 删除 | +子栏目 | 操作图集 | + 文章 | 查看文章 |
|        | 內容物以  | News 【文章】                               | 修改 | 删除 | +子栏目 | 操作图集 | + 文章 | 查看文章 |
| •)     | 招聘管理  | Contact Us 【文章】                         | 修改 | 删除 | +子栏目 | 操作图集 | + 文章 | 查看文章 |
| •)     | 留言管理  |                                         |    |    |      |      |      |      |

点击+文章后如下图所示

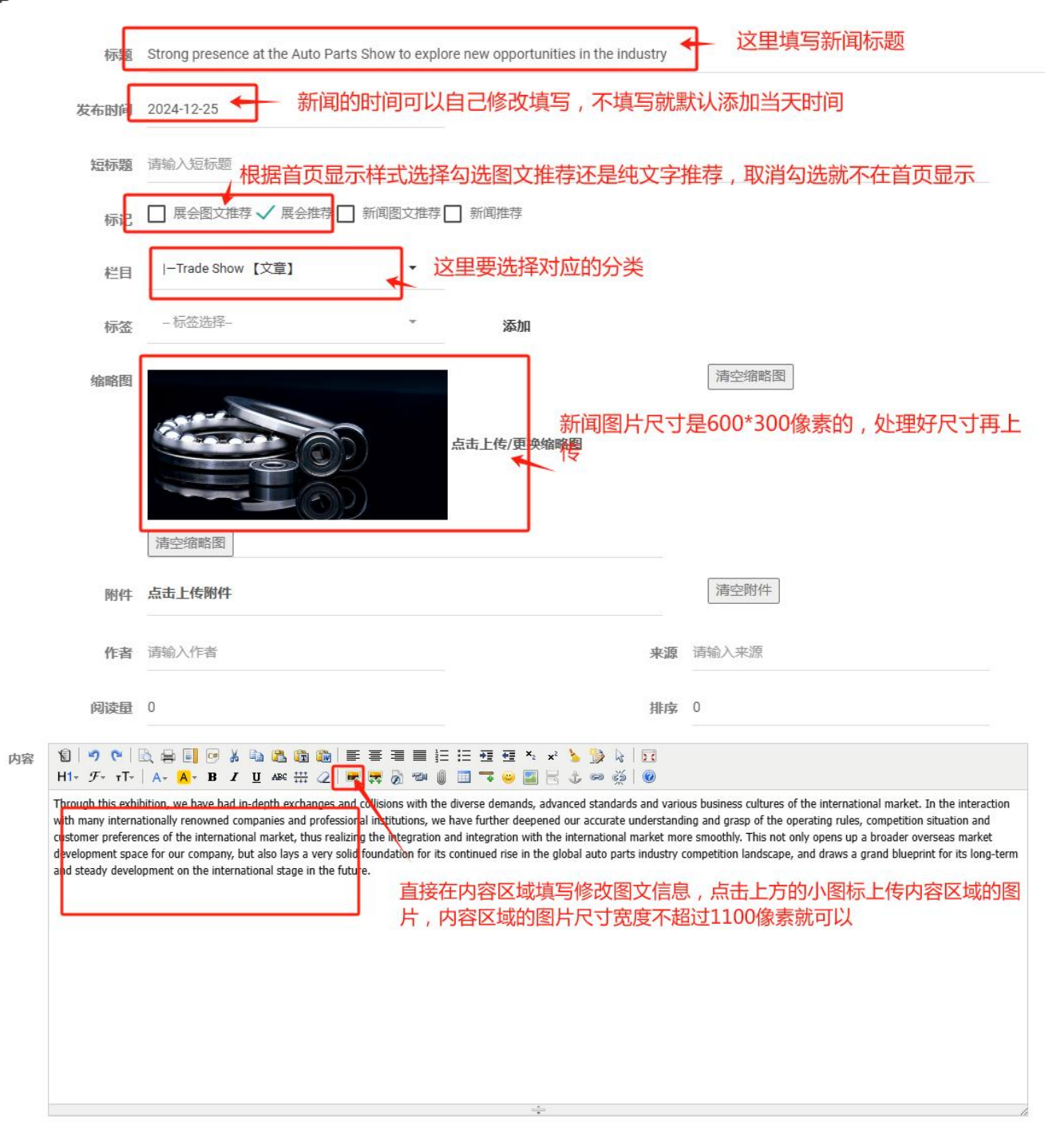

这里有一点要注意的,所有栏目里面要添加的内容区域,文字信息不要直接从 word 里面复制进来,要先复制进文本文档,再粘贴到内容区域,不然后会带有 word 自带的格式。修改完点击保存。 添加完记得保存

### 八、联系我们的添加修改

点击左侧系统设置,找到对应的联系信息修改就可以

| admin<br>admingqq.com V 联系方式 核心设置 系    | 統交星 账号管理                                                                 |
|----------------------------------------|--------------------------------------------------------------------------|
| 英文中文西部                                 | 组牙                                                                       |
| ▶ 图集管理 公司                              | Ruisai Zhoucheng Mechanical and Electronic CO.LTD                        |
| 三 内容调取 联系                              | LA 联系人                                                                   |
| <ul> <li>① 招聘管理</li> <li>手机</li> </ul> | 号 +861888888888                                                          |
| <u>●</u> ) 留言管理<br>[                   | NE +8618888888888                                                        |
| Tr 模板管理 公司地                            | 助 North side of Taihang Road, Linxi County, Xingtai City, Hebei Province |
| GD 友能管理 邮政编                            | <b>码</b> 邮政编码                                                            |
| ✿ 配置管理<br>微信公分                         | <b>19</b> 请输入微信公众号                                                       |
| ② 附件管理                                 | QQ 请输入QQ                                                                 |
| と、視频管理                                 | 隣 admin@ruisai.com                                                       |
| ✿ 系统设置<br>作                            | <b>資</b> +861888888888                                                   |
|                                        | 保存                                                                       |

# 九、在线留言的查看

点击左侧留言管理可以对在线留言进行查看删除操作。

| 三 内容调取        | • | 全部 ▼  | 查询          | l,              |                  |        |
|---------------|---|-------|-------------|-----------------|------------------|--------|
| 2) 招聘管理       |   | 名称    | 联系方式        | 状态              | 提交时间             | 操作     |
| ●) 留言管理       |   | text  | 15066102250 | X <sub>未迹</sub> | 2024-05-17 15:25 | 查看详情别除 |
| <b>T</b> 模板管理 |   | text1 | 15066102250 | ✓已读             | 2024-08-22 10:59 | 查看详情别除 |
| GD 友链管理       |   | Ļ     |             |                 |                  |        |
| 🗘 配置管理        |   | 当前显示  | 第1至2项,共2项   | ī.              | 首页 上页 1          | 下页 末页  |
| @ 附件管理        |   |       |             |                 |                  |        |

其他语言版本的操作和英文一样。